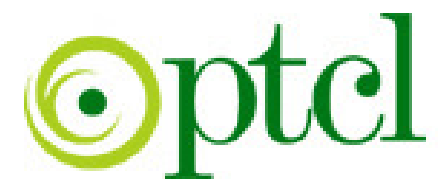

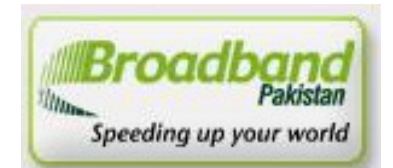

## Broadband Pakistan

## **ADSL Installation Guide**

Zyxel

PTCL introduces DSL service for our valued subscribers. We are committed to provide you quality internet services. Please follow the installation instructions and log on to your ADSL broadband link.

## Step 1: Connecting to the Splitter, Power Connection & LAN cable.

- 1 Line hole connects to PTCL wire or Wall phone Jack (RJ-11 Jack).
- 2 Modem hole connects to the DSL jack of the ADSL CPE (Customer Premises Equipment).
- 3 Phone hole connects to a telephone set.
- 4 Connect the Power Adapter to the AC power plug and attach the connector of adapter to the CPE and switch it on.
- 5 Attach one end of LAN wire (RJ-45) to the LAN interface of CPE and the other end to the LAN wire to the LAN interface of computer's LAN card.
- 6 Link Indicator lights will lit up and show the connectivity. ADSL light will start blinking and soon will be static as a sign of connectivity with our system, if the line is properly jumpered in PTCL premises with the DSLAM (Digital Subscriber Line Access Multiplexer).Joint less and direct cable line from the nearest PTCL pole or cabinet must be connecting to your splitter and then all the phone extensions must be taken from the phone hole of splitter. The Drop wire distance from PTCL pole or Cabinet must not be ideally more than 50 meters.(Twisted pair wire can be longer)

## Step 2: ADSL Configuration in CPE and Computer

 DHCP is enabled by default; there is no need for IP settings in LAN connection. Open Internet Explorer and write "192.168.1.1" in address bar and press enter. There must not be any proxy setting in the internet Explorer.

| 🚳 401 Unauthorized - Microsoft Internet Explorer                   |                 |       |
|--------------------------------------------------------------------|-----------------|-------|
| File Edit View Favorites Tools Help                                |                 | -     |
| 🕞 Back • 🕑 • 💌 🗟 🏠 🔎 Search 🧙 Favorites 🤣 🙆 • 🍶 🔯 • 🛄 😢 • 🐇        |                 |       |
| Address 192.168.1.1                                                | 💌 🄁 Go          | Links |
| 🕎 - 🔍 Web Search 🕂 🏺 Bookmarks 🔹 🖪 Settings 🔹 🔄 Messenger - 🔯 Mail | 🔹 🐼 My Yahoo! 🔹 | >>    |
| 401 Unauthorized + Add Tab                                         |                 | X     |
|                                                                    |                 | ~     |

**<u>2.</u>** Following Screen will appear. Enter the Pass word 1234 and press Login.

| ZyXEL                                                 |                   |
|-------------------------------------------------------|-------------------|
| P-660R-T1 v2                                          |                   |
| Welcome to your router Configuration Interface.       |                   |
| Enter your password and press enter or click "Login". | Pass Word<br>1234 |
| Login Cancel                                          |                   |

**<u>3.</u>** Next screen is for changing the pass word of DSL Router. Ignore this for retaining default Password by pressing ignore.

| ZyXEL                                                                                                    |                                                                                                    |
|----------------------------------------------------------------------------------------------------|----------------------------------------------------------------------------------------------------|
| Use this scr                                                                                                    | reen to change the password.                                                                                                    |
| Your router is currently usin<br>from unauthorized users we<br>Please select a new passwo<br>others to guess. We sugge<br>difficult for an intruder to g | ng the default password. To protect your network<br>e suggest you change your password at this time.<br>and that will be easy to remember yet difficult for<br>est you combine text with numbers to make it more<br>uess. |
| Enter your new password in<br>click "Ignore" to keep the d                                                                                               | n the two fields below and click "Apply". Otherwise<br>default password                                                                                                    |
| New Password:                                                                                                    |                                                                                                    |
| Retype to Confirm:                                                                                                    |                                                                                                    |
|                                                                                                    | Apply Ignore                                                                                                    |

4. Next Screen is for wizard setup. Select "Go to Advanced setup" and press Apply

| ZyXEL                                                                                                    |
|----------------------------------------------------------------------------------------------------|
| Please select Wizard or Advanced mode                                                                                                    |
| The Wizard setup walks you through the most common configuration settings.<br>We suggest you use this mode if it is the first time you are setting up your<br>router or if you need to make basic configuration changes. |
| Use Advanced mode if you need access to more advanced features not included in Wizard mode.                                                                                                    |
| O Go to Wizard setup                                                                                                    |
| <ul> <li>Go to Advanced setup</li> </ul>                                                                                                    |
| Click here to always start with the Advanced setup.                                                                                                    |
| Apply                                                                                                    |

5. Following Screen will appear. Select "Network" on the left.

| ZyXEL        |                         |                          |              |                      | 8                 |
|--------------|-------------------------|--------------------------|--------------|----------------------|-------------------|
|              | 👌 Status                |                          |              |                      |                   |
| Status       |                         |                          |              | Refresh Interval: No | ne 💌 Apply        |
|              | Device Information      |                          | System St    | atus                 |                   |
| P-660R-T1 v2 |                         |                          |              |                      |                   |
| • Network    | Host Name:              | P-660R-T1v2              | System Uptir | me: 0:31:2           | 3                 |
| a-Security   | Model Number:           | P-660R-T1 v2             | Current Date | e/Time: 01/01/       | 2000 00:31:24     |
|              | MAC Address:            | 00:19:cb:4f:d9:1c        | System Mod   | e: Routin            | g / Bridging      |
| B-Advanced   | ZyNOS Firmware Version: | V3.40(AZP0)   09/07/2007 | CPU Usage:   |                      | 11.94%            |
| Maintenance  | DSL Firmware Version:   | DMT FwVer: 3.5.18.8_A_TC | Memory Usa   | ge:                  | 63%               |
|              | WAN Information         |                          |              |                      |                   |
|              | - DSL Mode:             | Error                    |              |                      |                   |
|              | - IP Address:           | <u>0.0.0.0</u>           | Interface    | Status               |                   |
|              | - IP Subnet Mask:       | 0.0.0.0                  |              |                      |                   |
|              | - Default Gateway:      | N/A                      | Interf       | ace Status           | Date              |
|              | - VPI/VCI:              | 0/103                    | Incert       |                      | Kate              |
|              | LAN Information         |                          | DSI          | L Down               | 0 kbps / 0 kbps   |
|              | - IP Address:           | <u>192.168.1.1</u>       | LAN          | J Un                 | 100M/Full Duplex  |
|              | - IP Subnet Mask:       | 255.255.255.0            |              |                      |                   |
|              | - DHCP:                 | Server                   |              |                      |                   |
|              |                         |                          |              |                      |                   |
|              |                         |                          | Summary      |                      |                   |
|              |                         |                          |              |                      |                   |
|              |                         |                          | AnyIP Tabl   | <u>e</u>             | Packet Statistics |
|              |                         |                          |              |                      |                   |
|              |                         |                          |              |                      |                   |
|              |                         |                          |              |                      |                   |

**<u>6.</u>** Select **"WAN"** and **"Internet Connection"** Tab. After filling the parameters given in the windows, Press Apply.

| 21                                                                                                    | Network > WAN > Internet Connection  |                             |
|----------------------------------------------------------------------------------------------------|--------------------------------------|-----------------------------|
| Status                                                                                                    | Internet Connection More Connections | WAN Backup Setup            |
|                                                                                                    | General                              |                             |
| P-660R-T1 v2                                                                                                    |                                      |                             |
|                                                                                                    | Name                                 | MyISP                       |
| - WAN                                                                                                    | Mode                                 | Routing                     |
|                                                                                                    | Encapsulation                        | PPPoE Y                     |
|                                                                                                    | User Name                            | 0515504350                  |
| H-Security                                                                                                    | Password                             | ()                          |
| -Advanced                                                                                                    | Service Name                         |                             |
| H-Maintenance                                                                                                    | Multiplexing                         |                             |
|                                                                                                    | Virtual Circuit ID                   | For ONU                     |
|                                                                                                    | VPI                                  |                             |
| Manager and State of State of | VCI                                  |                             |
|                                                                                                    | IP Address                           |                             |
|                                                                                                    |                                      |                             |
|                                                                                                    | Obtain an IP Address Automatically   |                             |
|                                                                                                    | 🔘 Static IP Address                  |                             |
|                                                                                                    | IP Address                           | 0.0.0                       |
|                                                                                                    | Connection                           |                             |
|                                                                                                    |                                      |                             |
|                                                                                                    |                                      |                             |
|                                                                                                    |                                      | Max Idle Timeout v sec      |
|                                                                                                    |                                      |                             |
|                                                                                                    |                                      |                             |
|                                                                                                    |                                      | Apply Cancel Advanced Setup |
|                                                                                                    |                                      |                             |

7. Select "Advanced/ Dynamic DNS" and check "Active Dynamic DNS", Press Apply.

|                                                                                                    | Advanced > Dynamic DNS                                                                                                    |
|----------------------------------------------------------------------------------------------------|----------------------------------------------------------------------------------------------------|
| Status                                                                                                    | Dynamic DNS                                                                                                    |
| P-660R-T1 v2<br>Network<br>Security<br>Advanced<br>- Static Route<br>- Dynamic DNS<br>- Remote MGMT<br>- UPnP<br>Maintenance | Dynamic DNS Setup         ✓ Active Dynamic DNS         Service Provider         Dynamic DNS Type         Host Name         User Name         Password         Enable Wildcard Option         Enable off line option (Only applies to custom DNS) |
|                                                                                                    | IP Address Update Policy  Use WAN IP Address  Dynamic DNS server auto detect IP Address Use specified IP Address  Apply Cancel                                                                                                    |

**<u>8.</u>** Select " **UPnP**" and check "Active the Universal Plug and Play(UPnP) Feature", Press Apply

|                                                                                                    | Advanced > UPnP > General                                                                                                    |
|----------------------------------------------------------------------------------------------------|----------------------------------------------------------------------------------------------------|
| Status                                                                                                    | General                                                                                                    |
| P-660R-T1 v2<br>Network<br>Security<br>Advanced<br>Static Route<br>Dynamic DNS<br>Remote MGMT<br>UPnP<br>Maintenance | UPnP Setup Device Name: ZyXEL P-660R-T1 v2 Internet Sharing Gateway Active the Universal Plug and Play(UPnP) Feature Allow users to make configuration changes through UPnP Note : For UPnP to function normally, the HTTP service must be available for LAN compute Apply Cancel |

9. Check the assignment of IP Address under WAN Information.

|                                                                                                    | Status                  |                          |                    |                |                  |
|----------------------------------------------------------------------------------------------------|-------------------------|--------------------------|--------------------|----------------|------------------|
|                                                                                                    |                         |                          | Refresh Interval:  | None 💌         | Apply            |
| Status                                                                                                    |                         |                          |                    |                |                  |
| and the second second second second second second second second second second second second second second second | Device Information      |                          | System Status      |                |                  |
| R-T1 v2                                                                                                    |                         |                          |                    |                |                  |
| work                                                                                                    | Host Name:              | P-660R-T1v2              | System Uptime:     | 1:26:36        |                  |
| NAN                                                                                                    | Model Number:           | P-660R-T1 V2             | Current Date/Time: | 01/01/2000 0   | 01:26:40         |
| AN                                                                                                    | MAC Address:            | 00:19:cb:4f:e8:68        | System Mode:       | Routing / Brid | lging            |
|                                                                                                    | ZyNOS Firmware Version: | V3.40(AZP0)   09/07/2007 | CPU Usage:         |                | 5.90%            |
| IAT                                                                                                    | DSL Firmware Version:   | DMT FwVer: 3.5.18.8_A_TC | Memory Usage:      |                | 65%              |
| urity                                                                                                    | WAN Information         |                          |                    |                |                  |
| anced                                                                                                    | - DSL Mode:             | ADSL2+ Mode              |                    |                |                  |
| Intia Dauta                                                                                                    | - IP Address:           | 203.99.179.207           | Interface Status   |                |                  |
| tatic koute                                                                                                    | - IP Subnet Mask:       | 255.255.255.255          |                    |                |                  |
| ynamic DNS                                                                                                    | - Default Gateway:      | N/A                      | Interface          | Status         | Rate             |
| emote MGMT                                                                                                    | - VPI/VCI:              | 0/103                    |                    |                |                  |
| PnP                                                                                                    | LAN Information         | 102 169 1 1              | DSL                | Up             | 4096 kbps / 1022 |
|                                                                                                    | - IP Autress:           | 255 255 255 0            |                    |                | Kops             |
| ntenance                                                                                                    | - DHCP:                 | Server                   | LAN                | Up             | 100M/Full Duplex |
|                                                                                                    | - DHCP:                 | <u>Server</u>            |                    |                |                  |
|                                                                                                    |                         |                          | Summary            |                |                  |
|                                                                                                    |                         |                          | AnvIP Table        | Pac            | ket Statistics   |
|                                                                                                    |                         |                          |                    |                |                  |
|                                                                                                    |                         |                          |                    |                |                  |

Your installation is completed. Browse any web site to check the successful installation.